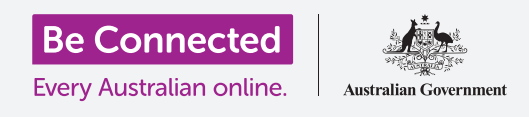

# إعدادات إمكانية وصول ذوي الإحتياجات الخاصة على iPad

اجعل إستخدام جهاز iPad أسهل وأكثر راحة مع إعدادات إمكانية وصول ذوي الإحتياجات الخاصة.

تم تصميم ميزات إمكانية وصول ذوي الإحتياجات الخاصة للمساعدة في جعل إستخدامك لجهاز iPad أسهل وأكثر راحة. ويُعد هذا مفيدًا بشكل خاص إذا كنت تعاني من ضعف السمع أو ضعف البصر أو تجد صعوبة في استخدام الشاشة التي تعمل باللمس.

سيوضح لك هذا الدليل كيفية تشغيل بعض ميزات إمكانية الوصول الأكثر فائدة، بما في ذلك تسهيل قراءة النص وإعداد جهاز iPad لتلقي الإملاء.

#### ما الذي سوف تحتاجه

قبل البدء، تحقق من أن جهازك اللوحي مشحون بالكامل ويعرض الشاشة **الرئيسية**. ويجب أن يكون برنامج نظام التشغيل الخاص بك محدثاً بالكامل.

#### الخطوات الأولى

يتم التحكم في إعدادات **إمكانية وصول ذوي الإحتياجات الخاصة** على جهاز iPad من تطبيق **الإعدادات**. ولفتحه:

- .1 ابحث عن رمز الإعدادات على الشاشة الرئيسية وانقر عليه.
- بمجرد فتح تطبيق **الإعدادات**، قم بالتمرير للأسفل للعثور على **عام**. وانقر فوقه. وعندما تظهر شاشة الإعدادات **العامة**، انقر على إمكانية وصول ذوى الإحتياجات الخاصة.

يجب أن يعرض جهاز iPad الخاص بك الآن قائمة **إمكانية وصول ذوي الإحتياجات الخاصة**. ومن المفيد استكشاف القائمة لمعرفة ما هي خيارات إمكانية وصول ذوي الإحتياجات الخاصة التي يمكن أن تجعل حياتك أسهل. ولكي تبدأ، سنركّز فقط على بعض الإعدادات الرئيسية.

### جعل النص أكبر

أولاً، سننظر في كيفية جعل النص على جهاز iPad أكبر وأسهل للقراءة.

- .1 في قائمة إمكانية وصول ذوي الإحتياجات الخاصة، انقر فوق نص أكبر.
- 2. في منتصف الشاشة، ستلاحظ وجود شريط تمرير. اسحب شريط التمرير إلى اليمين بإصبعك لزيادة حجم النص.

| ral                    | Accessibility |       |            | $\mathbf{N}$ |
|------------------------|---------------|-------|------------|--------------|
| VISION                 |               |       |            |              |
| VoiceOver              |               |       |            | · · · ·      |
| Zoom                   |               | Acces | sibili     | ity          |
| Magnifier              |               |       |            | _            |
| Display Accommodations |               |       |            |              |
| Speech                 |               |       |            |              |
| Larger Text            |               |       |            |              |
| Bold Text              |               |       | $\bigcirc$ |              |
| Button Shapes          |               |       | $\odot$    |              |
| Daduas Terrana         |               |       | Off >      |              |

قم باستكشاف قائمة إمكانية وصول ذوي الإحتياجات الخاصة لمعرفة ما هي الخيارات التي يمكن أن تساعدك

### إعدادات إمكانية وصول ذوي الإحتياجات الخاصة على iPad

- سيصبح جميع النص الموجود على الشاشة أكبر عندما تقوم بتحريك . شريط التمرير إلى اليمين، وأصغر أثناء تحريك شريط التمرير إلى اليسار، وذلك حتى تتمكن من معاينة النتائج.
- 4. للحصول على نص أكبر، انقر فوق المفتاح الموجود بجوار أحجام أكبر لإمكانية وصول ذوي الإحتياجات الخاصة في أعلى الشاشة بحيث يتحول المفتاح إلى اللون الأخضر.
- لبحث عن حجم النص الذي تريده، ثم انقر فوق سهم **الرجوع** في الجزء العلوي الأيسر من الشاشة لتعيينه والرجوع إلى قائمة **إمكانية** وصول ذوي الإحتياجات الخاصة.

يمكنك التمرير للأسفل لاستكشاف خيارات أخرى على هذه الشاشة لتسهيل قراءة النص، بما في ذلك إعداد **نص عريض.** وهذا يجعل النص أغمق وأكثر سُمكاً، كي يَبرز بشكل أكبر على الشاشة.

#### استخدام جهاز iPad الخاص بك كعدسة مكبّرة

يتيح لك **المكبّر** استخدام كاميرا iPad الخاص بك مثل العدسة المكبّرة عن طريق عرض النص المكّبر على شاشة جهاز iPad الخاص بك. وهذا مفيد لأشياء مثل قراءة المطبوعات الصغيرة الحجم على الفاتورة. ولاستخدامه، يمكنك إعداد **المكبّر** في قائمة **مركز التحكم**.

أولاً، تحتاج العودة إلى قائمة **الإعدادات** الرئيسية، لذا انظر إلى القائمة في اللوحة اليمنى من الشاشة. ستجد **مركز التحكم** مباشرة تحت **عام**.

- **1**. الآن انقر فوق مركز التحكم.
- **.** على الجانب الأيمن من الشاشة انقر فوق **تخصيص عناصر التحكم** لرؤية الخيارات.
- .3 ابحث عن المكّبر. ثم انقر فوق رمز علامة زائد الخضراء بجانبه، لإضافة المكّبر إلى مركز التحكم الخاص بجهاز iPad. يوفر مركز التحكم بعض الاختصارات المفيدة للميزات الشائعة الاستخدام.
  - 4. انظر إلى القائمة في الجزء العلوي من شاشة **التخصيص. المكّبر** الآن في قائمة الميزات المتضمنة في **مركز التحكم.**

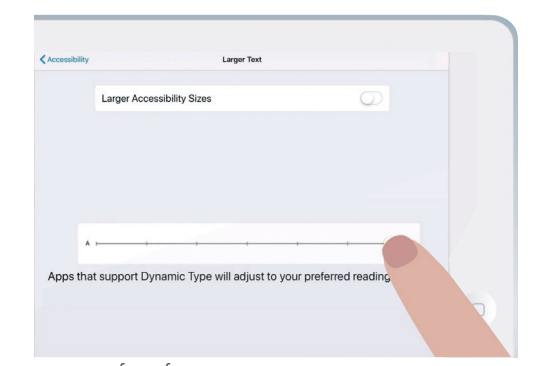

يمكنك رؤية النص يصبح أكبر أو أصغر عند تحريك شريط التمرير

### إعدادات إمكانية وصول ذوي الإحتياجات الخاصة على iPad

- لفتح **مركز التحكم**، اسحب لأسفل من أعلى الشاشة، بالقرب من الزاوية اليمنى. كن حذرًا في البدء بإصبعك في قسم الإطار الخارجي لهاتفك، وهو المنطقة السوداء أو البيضاء المحيطة بالشاشة. ويمكنك فتح **مركز التحكم** في أي وقت، سواء كنت في تطبيق أو مكالمة هاتفية أو على موقع ويب.
- **6.** انقر على رمز العدسة المكبّرة لفتح **المكّبر**. ثم تعرض الشاشة ما نسميه **عرضاً حياً** عبر كاميرا iPad
- ركّز على ما تريد رؤيته عن قرب واسحب إصبعك إلى اليمين على .7 طول شريط التمرير للتكبير ولليسار للتصغير.

عندما تنتهي من استكشاف **المكبّر**، اضغط على زر **الشاشة الرئيسية** للعودة إلى الشاشة **الرئيسية** ومتابعة الدورة التدريبية.

#### إستخدام Siri لإملاء الصوت

Siri هو ميزة أخرى مفيدة حقا لجهاز iPad. يتيح لك Siri التحدث إلى جهاز iPad الخاص بك للقيام بمجموعة من الأشياء، وسوف ننظر إليها بمزيد من التفصيل في دليل آخر. في الوقت الحالي، سوف نركّز على كيفية تلقي Siri الإملاء.

بتحويل ما تقوله إلى نص، يتيح لك Siri إنشاء رسائل وملاحظات دون الحاجة إلى الكتابة على لوحة المفاتيح. دعنا نستخدم ميزة **إملاء** Siri لإنشاء ملاحظة حول بعض أبحاث تاريخ الأسرة.

للبدء، أنقر على زر **الشاشة الرئيسية**.

- انقرعلى رمز **الملاحظات** لفتح التطبيق.
- انقر على رمز **ملاحظة جديدة** في أعلى يمين الشاشة لبدء . رسالة جديدة.
- تَظهر شاشة ملاحظات فارغة، جنباً إلى جنب مع لوحة المفاتيح. في الجزء السفلي من الشاشة. يمكنك البدء في الكتابة الآن، لكننا سنستخدم الإملاء الصوتي.

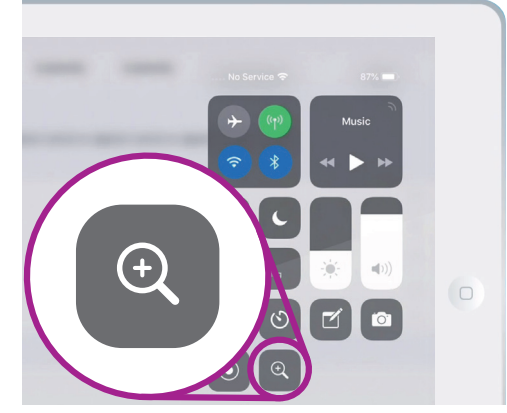

انقر على رمز العدسة المكبرة لفتح المكّبر من مركز التحكم

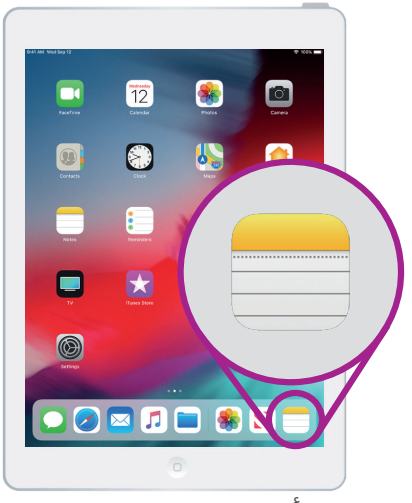

أنقر على هذا الرمز لفتح تطبيق الملاحظات

### إعدادات إمكانية وصول ذوي الإحتياجات الخاصة على iPad

- **4.** تعمل ميزة **الإملاء** في أي تطبيق حيث يمكنك رؤية زر **الميكروفون** على لوحة المفاتيح.
- 5. قم بإختيار الميكروفون من خلال النقر عليه. ستختفي لوحة المفاتيح، وإذا لم تكن قد استخدمت الإملاء من قبل، انقر فوق **تمكين الإملاء**. ستظهر منطقة رمادية، مع وجود خط سيومض عند التحدث.
  - دعنا نملي ملاحظة حول بعض أبحاث تاريخ العائلة. تحدث بوضوح وليس بسرعة كبيرة وشاهد ما يحدث عندما تقول: تحقق مما إذا كان العم فرانك قد عمل في Snowy Hydro في الخمسينيات. للحصول على أفضل النتائج مع Siri ، تحدث ببطء ووضوح. ولاستعادة لوحة المفاتيح العادية، اضغط على المنطقة الرمادية في الأسفل. سيتوقف Siri من تلقاء نفسه إذا لم تقل أي شيء لبضع ثوان.

## ······]|·||||||····||··|||···|||···|||····||·

عندما تبدو لوحة المفاتيح هكذا، قل رسالتك بوضوح

**.7** لإنهاء الملاحظة والمتابعة، انقر فوق زر **الصفحة الرئيسية**.

هناك الكثير من التطبيقات التي يمكنها تحويل ما تقوله إلى نص. يمكنك كتابة رسائل البريد الإلكتروني والملاحظات وإنشاء تذكيرات وتقويم المواعيد، وحتى البحث في الإنترنت!

ا لآن وبعد أن تعلمت كيفية استخدام بعض ميزات إمكانية وصول ذوي الإحتياجات الخاصة على جهاز iPadالخاص بك، يجدر قضاء بعض الوقت في استكشاف المزيد من ميزات إمكانية وصول ذوي الإحتياجات الخاصة التي يمكن أن تجعل الحياة أسهل بالنسبة لك.